# Opstarten vanaf iSCSI vanuit UCS Central configureren

# Inhoud

| Inleiding                                       |
|-------------------------------------------------|
| Voorwaarden                                     |
| Vereisten                                       |
| Gebruikte componenten                           |
| Configureren                                    |
| De vNIC maken en de native iSCSI VLAN instellen |
| Configuratie iSCSI vNIC                         |
| De initiator configureren                       |
| iSCSI-OPSTARTparameters                         |
| Verifiëren                                      |
| Problemen oplossen                              |
| Gerelateerde informatie                         |

# Inleiding

Dit document beschrijft de configuratie voor iSCSI-configuratie in het Unified Computing System Central Domain (UCS-C).

## Voorwaarden

### Vereisten

Cisco raadt kennis van de volgende onderwerpen aan:

- Unified Computing System Central Domain (UCS)
- Unified Computing System Manager Domain (UCSM)
- Netwerkconfiguratie
- Configuratie vNIC
- iSCSI

#### Gebruikte componenten

- UCS Central-software
- UCS Manager
- Firmware versie UCS 2.0(1q)
- Firmware versie UCS M 4.1(3k)
- Cisco UCS B200 M5-software

De informatie in dit document is gebaseerd op de apparaten in een specifieke laboratoriumomgeving. Alle apparaten die in dit document worden beschreven, hadden een opgeschoonde (standaard)configuratie. Als uw netwerk live is, moet u zorgen dat u de potentiële impact van elke opdracht begrijpt.

# Configureren

De vNIC maken en de native iSCSI VLAN instellen

1. Om een nieuw LAN-beleid te maken, navigeer je naar het tabblad Navigatie > Klik in Aanmaken LAN connectiviteit beleid en er verschijnt een venster om het nieuwe beleid te configureren.

| UCS Central     | What are you looking for? | Q | What do you want to do?          | • |  |
|-----------------|---------------------------|---|----------------------------------|---|--|
| < III Dashboard |                           |   | Create KMIP Certification Policy |   |  |
|                 |                           |   | Create LAN Connectivity Policy   |   |  |

2. In het gemaakte LAN-beleid voegt u een nieuwe vNIC toe.

|          | VNIC Name   |                       |         |             |          |  |
|----------|-------------|-----------------------|---------|-------------|----------|--|
| Cs       | iscsi_vNIC1 | Basic MAC Address     | VLANs   | VLAN Groups | Policies |  |
| SI vNICs |             | Fabric ID             |         |             |          |  |
|          |             | Enabled Disabled      |         |             |          |  |
|          |             | MTU                   |         |             |          |  |
|          |             | 1500                  |         |             |          |  |
|          |             | CDN Source            |         |             |          |  |
|          |             | vNIC Name User Define | ed Name |             |          |  |
|          |             |                       |         |             |          |  |
|          |             |                       |         |             |          |  |
|          |             |                       |         |             |          |  |
|          |             |                       |         |             |          |  |
|          |             |                       |         |             |          |  |
|          |             |                       |         |             |          |  |

3. Zodra de vNIC is gemaakt, navigeer naar het tabblad VLAN en selecteer het iSCSI VLAN, moet dit VLAN als native worden ingesteld.

| Basic       | + 1             | iSCSI_vNIC1 Properties Manual Templa |                                                                                                    |  |  |  |  |
|-------------|-----------------|--------------------------------------|----------------------------------------------------------------------------------------------------|--|--|--|--|
| vNICs       | VNIC Name       | Basic MAC Address VLANS VLAN Groups  | Policies                                                                                                    |  |  |  |  |
| ISCSI vNICs |                 | Set as Native VLANS VLAN_72          | This is only a reference of a VLAN name. The<br>VLANs will not get resolved until the Service<br>Profile referencing this policy or template is<br>deployed. Once the Service Profile is deployed, the<br>VLANs will resolve by name on the Domain of the<br>associated server. |  |  |  |  |
| Basic       | + i             | iSCSI_vNIC1 Properties               | Manual Template                                                                                                    |  |  |  |  |
| vNICs       | internation and | Basic MAC Address VLANs VLAN Groups  | Policies                                                                                                    |  |  |  |  |
|             | VISCSI_vNIC1    |                                      |                                                                                                    |  |  |  |  |

#### Configuratie iSCSI vNIC

1. Navigeer in hetzelfde LAN-beleid dat u hebt gemaakt naar iSCSI vNICS en maak een nieuwe iSCSI vNIC. Vergeet niet dat de naam hetzelfde moet zijn als de vorige vNIC die is geconfigureerd. Zodra de naam al is geconfigureerd, kunt u de Overlay vNIC zien en moet het VLAN de native zijn.

| Basic      | + 🗊 | Properties                     |  |
|------------|-----|--------------------------------|--|
|            |     | Basic Identifiers Policies     |  |
| SCSI vNICs |     | Overlay vNIC                   |  |
|            |     | Fabric ID<br>A<br>Overlay VLAN |  |
|            |     | VLAN_72 +                      |  |

#### De initiator configureren

1. Om de Initiator te configureren, navigeer naar het navigatielusje, klik vervolgens op IP-pool maken en verschijnt er een venster om het nieuwe beleid te configureren.

| UCS Central What are you looking for? | Q What do you want to do?              | • |
|---------------------------------------|----------------------------------------|---|
| < III Dashboard                       | Create Host Interface Placement Policy |   |
|                                       | Create ID Range Access Control Policy  |   |
| ★ Welcome to UCS Central!             | Create IP Pool                         |   |

2. Maak het initiatiefnemende IP-adres aan en configureer vervolgens het subnetnummer en de standaardgateway.

# IP Pool Create

.

| Basic       | Parent Ty                  | pe                                                      |                                   |
|-------------|----------------------------|---------------------------------------------------------|-----------------------------------|
|             | Org                        | Domain Group                                            |                                   |
| Pv4 Blocks  |                            |                                                         |                                   |
| IPv6 Blocks | IP Poo<br>can be<br>Servic | e used for IP Managemer<br>e Profile, as well as for is | nization<br>nt via a<br>SCSI vNIC |
|             | Organizat                  | tion                                                    |                                   |
|             | root                       |                                                         | •                                 |
|             | Name *                     |                                                         |                                   |
|             | iscsi_te                   | stpool                                                  |                                   |
|             | Description                | on                                                      |                                   |
|             |                            |                                                         |                                   |

3. Koppel de IP-pool die binnen het eerder gemaakte LAN-beleid is gemaakt. Selecteer in deze stap het LAN-beleid > iSCSI vNIC > Identifiers.

| Basic       | + | Properties                                | _                  |       |   |   |
|-------------|---|-------------------------------------------|--------------------|-------|---|---|
| vNICs       |   | Basic Identifiers                         | Policies           |       |   |   |
| iSCSI vNICs |   | Identifiers                               | IP Pool            |       |   | • |
|             |   | MAC Pool<br><not-assigned></not-assigned> | iscsi_testpool     |       |   |   |
|             |   | IP Pool<br>iscsi_testpool                 | Pool Utilization   | 1     |   |   |
|             |   | IQN Pool<br><not-assigned></not-assigned> | Available 📰 In Us  | e     | - |   |
|             |   |                                           | Settings           | Value |   |   |
|             |   |                                           | Parent Type        | Org   |   |   |
|             |   |                                           | No. of IPv4 Blocks | 1     |   |   |
|             |   |                                           | No. of IPv6 Blocks | 0     |   |   |

4. Om de naam van de initiator te configureren navigeer u naar uw serviceprofiel en klik op Statische ID's configureren > Identifiers > IQN en configureer u het Statische IQN-adres.

|     | 🖉 🗇 🗘  😤 🗸                    | <b>.</b> | 0. |  |
|-----|-------------------------------|----------|----|--|
|     | Create Template From Profile  |          |    |  |
|     | Unbind From Template          |          |    |  |
|     | Assign Server Manually        |          |    |  |
| 1.0 | Unassign Server               |          |    |  |
| 0   | Rename                        |          |    |  |
|     | Clone                         |          |    |  |
|     | Reapply Configuration         |          |    |  |
|     | Configure Interface Placement |          |    |  |
|     | Configure Zoning              |          |    |  |
|     | Configure iSCSI Targets       |          |    |  |
| Va  | Configure Static IDs          | -        | _  |  |
| 10  | UUID Synchronization Behavior |          |    |  |
| в   | Shutdown Server               |          |    |  |
| Va  | Depart Conver                 |          |    |  |

#### Over deze vertaling

Cisco heeft dit document vertaald via een combinatie van machine- en menselijke technologie om onze gebruikers wereldwijd ondersteuningscontent te bieden in hun eigen taal. Houd er rekening mee dat zelfs de beste machinevertaling niet net zo nauwkeurig is als die van een professionele vertaler. Cisco Systems, Inc. is niet aansprakelijk voor de nauwkeurigheid van deze vertalingen en raadt aan altijd het oorspronkelijke Engelstalige document (link) te raadplegen.